# Cisco Catalyst シリーズ スイッチで高い CPU 使 用率を監視するための EEM スクリプトの使用

## 内容

概要
前提条件
要件
使用するコンポーネント
表記法
背景説明
トラブルシュート
2960XでCPU使用率が急上昇した場合にデータをキャプチャするEEM。
電子メール アラート
ローカル ファイルへの出力の追加
ローカル ファイルへの出力の追加とスクリプトの削除
出力の収集とローカル ファイルへの書き込み
モジュラ IOS での CPU 使用率の監視
スクリプトの削除
関連情報

### 概要

このドキュメントでは、Cisco Catalyst シリーズ スイッチで高い CPU 使用率を監視するために Cisco IOS<sup>® Embedded</sup> Event Manager(EEM)サブシステムを使用する方法について説明します。

# 前提条件

#### 要件

このドキュメントでは、ユーザに Cisco IOS Embedded Event Manager(EEM)に関する知識が あることを前提としています。

#### 使用するコンポーネント

このドキュメントの情報は、Cisco Catalyst シリーズ スイッチに基づくものです。

このドキュメントの情報は、特定のラボ環境にあるデバイスに基づいて作成されました。このド キュメントで使用するすべてのデバイスは、初期(デフォルト)設定の状態から起動しています 。対象のネットワークが実稼働中である場合には、どのようなコマンドについても、その潜在的 な影響について確実に理解しておく必要があります。

#### 表記法

ドキュメント表記の詳細は、『シスコ テクニカル ティップスの表記法』を参照してください。

# 背景説明

EEM は、期間が短く、コマンドライン インターフェイスを使用して手動でトラブルシューティ ングを行うのが困難である偶発的かつ散発的な CPU 使用率の急激な上昇のトラブルシューティ ングを行うのに非常に便利なツールです。CPU 使用率の急激な上昇の例を次に示します。

| Swit                                                                                                    | ch#shov       | w proc      | ess c     | pu his  | tory    |                |             |           |        |         |       |     |        |   |   |
|----------------------------------------------------------------------------------------------------|---------------|-------------|-----------|---------|---------|----------------|-------------|-----------|--------|---------|-------|-----|--------|---|---|
| <sni< td=""><td>ip&gt;</td><td></td><td></td><td></td><td></td><td></td><td></td><td></td><td></td><td></td><td></td><td></td><td></td><td></td><td></td></sni<> | ip>           |             |           |         |         |                |             |           |        |         |       |     |        |   |   |
| 11111822511 11                                                                                                    |               |             |           | 112777  | 11111   | 12411          | 11 11       | 1211      | 1111   | 1216    | 51110 | б   |        |   |   |
| 1                                                                                                    | L4334217      | 712099      | 94090     | 111878  | 458239  | 960711         | 119812      | 70283     | 3613   | 6242    | 2947  | 5   |        |   |   |
| 100                                                                                                    |               |             |           |         |         |                |             |           |        |         |       |     |        |   |   |
| 90                                                                                                    |               |             |           |         |         |                |             |           |        |         |       |     |        |   |   |
| 80                                                                                                    | *             |             |           | * *     | *       |                |             |           |        |         |       |     |        |   |   |
| 70                                                                                                    | *             |             |           | * *     | *       |                |             |           |        |         |       | *   |        |   |   |
| 60                                                                                                    | *             |             |           | * *     | *       |                |             |           |        |         | *     | *   |        |   |   |
| 50                                                                                                    | *             | *           |           | * *     | *       | *              |             |           |        |         | *     | *   |        |   |   |
| 40                                                                                                    | *             | *           |           | * *     | *       | *              |             |           |        |         | *     | *   |        |   |   |
| 30                                                                                                    | *             | * *         |           | * *     | *       | *              |             |           |        |         | *     | *   |        |   |   |
| 20                                                                                                    | * :           | * * *       |           | * * *   | * **    | * * *          |             | * *       | *      | * *     | **    | * * |        |   |   |
| 10                                                                                                    | * * * * * * * | * * * * * * | * * * * * | *****   | *****   | * * * * * *    | * * * * * * | * * * * * | ****   | * * * * | ***   | * * |        |   |   |
| 0                                                                                                    | 5             | 1           | 1         | 2       | 2       | х <sup>,</sup> | 3 4         | . 4       | _      | 5       | 5     | F   | 5      | 6 | 7 |
| 0.                                                                                                    |               | 0           | 5         | 0       | 5 (     | ייק<br>ריי     | 5 0         | 5         |        | 0       | 5     |     | )<br>) | 5 |   |
|                                                                                                    |               | 0           | CDI       | le ner  | hour    | (lagt          | 72 ho       | ura)      |        | 0       | 5     |     | ,      | 5 | 0 |
|                                                                                                    |               |             | * -       | mavimu  | m CDIIS | × #            | - 2110      | rage      | CDIIS  |         |       |     |        |   |   |
|                                                                                                    |               |             | -         | martinu | III CFU | • #            | - ave       | Lage      | CF 0.0 |         |       |     |        |   |   |

# トラブルシュート

このセクションでは、CPU 使用率を監視するために EEM スクリプトを使用するいくつかの例に ついて説明します。Catalyst 2960 および 3750 スイッチを使用すると、EEM で不揮発性 RAM(NVRAM)を使用できます。Catalyst 4500 スイッチを使用すると、EEM でブートフラッ シュへの書き込みが可能になります。Catalyst 6500 を使用すると、EEM で disk0 および supbootdisk を使用できます。

**注**:このセクションで使用されるコマンドの詳細については、<u>Command Lookup Tool(登</u> 録ユーザ専用)を使用してください。

#### 2960XでCPU使用率が急上昇した場合にデータをキャプチャするEEM。

Catalyst 2960Xでは、フラッシュへの追加はサポートされていません。次のEEMは、フラッシュ : /TAC内の各ファイルにキャプチャされたデータをEEMの最後の実行からリダイレクトします。

logging buffered 8192 informational process cpu threshold type total rising 80 interval 5 ! event manager applet High\_CPU authorization bypass event syslog pattern "CPURISINGTHRESHOLD" action 001 syslog msg "EEM: HIGH CPU detected. Writing info to flash:" action 002 cli command "enable" action 003 cli command "term exec prompt timestamp" action 004 cli command "term len 0" action 005 cli command "mkdir TAC" pattern "Create.\*"

```
action 006 cli command "TAC" pattern "Create.*"
action 007 cli command " "
action 008 cli command "show process cpu sorted | redirect flash:TAC/TAC_CPU.txt"
action 009 cli command "show buffers | redirect flash:TAC/TAC_Buffers.txt"
action 010 cli command "show interfaces summary | redirect flash:TAC/TAC_IntSumm.txt"
action 011 cli command "show interfaces stats | redirect flash:TAC/TAC_IntStat.txt"
action 012 cli command "show ip traffic | redirect flash:TAC/TAC_IPTraffic.txt"
action 013 cli command "show ip cef switching statistics | redirect flash:TAC/TAC_IPCef.txt"
action 014 cli command "show controllers cpu-interface | redirect flash:TAC/TAC_Controllers.txt"
action 015 cli command "show platform port-asic stats drop | redirect flash:TAC/TAC_Port-
Asic.txt"
action 016 cli command "show platform ip unicast statistics | redirect
flash:TAC/TAC_UnicastStats.txt"
action 017 cli command "show platform ip unicast counts | redirect
flash:TAC/TAC_UnicastCounts.txt"
action 018 cli command "show platform tcam utilization | redirect flash:TAC/TAC_TCAM.txt"
action 019 syslog msg "EEM: Self-removing applet from configuration..."
action 020 cli command "configure terminal"
action 021 cli command "no event manager applet High_CPU"
action 022 syslog msg "EEM: Finished removing from configuration!"
action 023 cli command "end"
```

#### 電子メール アラート

CPU 使用率が 50 % を超えると、次のスクリプトによって電子メールでアラートが送信されます 。電子メールの本文には、show process cpu sorted コマンドの出力です。

event manager applet *highcpu* event snmp oid 1.3.6.1.4.1.9.9.109.1.1.1.1.3.1 get-type exact entry-op ge entry-val 50 pollinterval 0.5 action 1.0 cli command "enable" action 2.0 cli command "show proc cpu sorted" action 3.0 mail server "192.168.1.1" to "user-to@domain.com" from "user-from@domain.com" subject "High CPU Alert" body "\$\_cli\_result" 斜体の変数の定義は次のとおりです。

- highcpu イベントマネージャアプリの名前
- let/script
- 1.3.6.1.4.1.9.9.109.1.1.1.1.3.1 ルート プロセッサ(RP)の合計 CPU 使用率をポーリングす るためのオブジェクト ID(OID)
- •50 スクリプトを開始する CPU 使用率
- poll-interval 0.5 スクリプトで CPU を監視する頻度(0.5 秒ごと)
- 192.169.1.1 メール サーバの IP

#### ローカル ファイルへの出力の追加

次のスクリプトにより、必要な出力がローカル ファイル システムのファイルに追加されます。 *file system をスイッチ上の適切なファイル システムに置き換えてください。* 

event manager scheduler script thread class default number 1
event manager applet High\_CPU
event snmp oid 1.3.6.1.4.1.9.9.109.1.1.1.1.3.1 get-type exact entry-op ge entry-val 50 pollinterval 0.5
action 0.0 syslog msg "High CPU DETECTED. Please wait - logging Information to file
system:high\_cpu.txt"

action 0.1 cli command "enable"

| action | 0.2 | cli | command | "show | clock   append file system:high_cpu.txt"                         |
|--------|-----|-----|---------|-------|------------------------------------------------------------------|
| action | 1.2 | cli | command | "term | length 0"                                                        |
| action | 1.3 | cli | command | "show | <pre>process cpu sorted   append file system:high_cpu.txt"</pre> |
| action | 1.4 | cli | command | "show | log   append file system:high_cpu.txt"                           |
| action | 1.5 | cli | command | "show | interfaces   append <i>file system</i> :high_cpu.txt"            |
| action | 1.6 | cli | command | "term | length 24"                                                       |

#### ローカル ファイルへの出力の追加とスクリプトの削除

このスクリプトにより、show process cpu sorted コマンドの出力がローカル ファイル システム のファイルに追加され、完了すると、それ自体が削除されます。file system をスイッチ上の適切 なファイル システムに置き換えてください。

event manager scheduler script thread class default number 1 event manager applet High\_CPU event snmp oid 1.3.6.1.4.1.9.9.109.1.1.1.1.3.1 get-type exact entry-op gt entry-val 50 pollinterval 0.5 action 0.0 syslog msg "High CPU DETECTED. Please wait - logging Information to flash:high\_cpu.txt" action 0.1 cli command "enable" action 0.2 cli command "term exec prompt timestamp" action 1.3 cli command "show process cpu sorted | append file system:high\_cpu.txt" action 1.4 cli command "show process cpu sorted | append file system:high\_cpu.txt" action 1.4 cli command "show process cpu sorted | append file system:high\_cpu.txt" action 5.1 syslog msg "Finished logging information to file system: high\_cpu.txt..." action 5.1 syslog msg "Self-removing applet from configuration..." action 5.2 cli command "term no exec prompt timestamp" action 9.1 cli command "configure terminal" action 9.2 cli command "no event manager applet High\_CPU" action 9.3 cli command "end"

#### 出力の収集とローカル ファイルへの書き込み

このスクリプトでは、必要な出力を実行および収集して、それらの出力をローカル ファイル シス テムに書き込むために syslog ベースのトリガーを使用します。*file system をスイッチ上の適切な* ファイル システムに置き換えてください。

process cpu threshold type total rising 70 interval 15 event manager applet DETECT\_CPU event syslog pattern ".\*SYS-1-CPURISINGTHRESHOLD.\*" action 1 cli command "en" action 2 cli command "show clock | append file system:cpuinfo" action 3 cli command "show proc cpu sort | append file system:cpuinfo" action 4 cli command "show line | append file system:cpuinfo"

#### モジュラ IOS での CPU 使用率の監視

また、Cisco EEM を使用して、モジュラ IOS で CPU 使用率を監視することもできます。モジュ ラ IOS で CPU を監視する方法に違いがあるため、IOS ベースのプロセスで CPU 使用率をチェ ックするために簡易ネットワーク管理プロトコル(SNMP)の OID(1.3.6.1.4.1.9.9.109.1.1.1.1.3.1)を使用できます。

このスクリプトでは、トリガーとして OID を使用して、必要な出力をローカル ファイル システムに書き込みます。file system をスイッチ上の適切なファイル システムに置き換えてください。

event snmp oid 1.3.6.1.4.1.9.9.109.1.1.1.1.0.1 get-type exact entry-op ge entry-val 50 pollinterval 0.5 action 0.0 syslog msg "High CPU DETECTED. Please wait - logging Information to file system:high\_cpu.txt" action 0.1 cli command "enable" action 0.2 cli command "show clock | append file system:high\_cpu.txt" action 1.2 cli command "term length 0" action 1.3 cli command "show process cpu sorted | append file system:high\_cpu.txt" action 1.4 cli command "show log | append file system:high\_cpu.txt" action 1.5 cli command "show interfaces | append file system:high\_cpu.txt" action 1.6 cli command "term length 24"

### スクリプトの削除

EEM スクリプトを削除するには、次のコマンドを入力してください。

Switch(config)#no event manager applet applet name

### 関連情報

• <u>テクニカル サポートとドキュメント – Cisco Systems</u>